### WEBシステム(マイページ)の 使用方法について

農林水産省補助事業

産地連携推進緊急対策事業

©2025 JMA Consultants Inc.

### ①パスワード設定用リンクのお知らせメールのアドレスと、設定した パスワードを入力し、ログインします。

マイページログイン画面

#### 「パスワード設定用リンクお知らせ」のメール

パスワード設定用リンクのお知らせ 💈 ログイン に JMAC 補助金事業事務局 から ▼ 詳細 株式会社●●●●● 【1次】R6補 産地連携推進緊急 ●● ●● 様 業事業 いつもお世話になっております。【1次】R6補 産地連携推進緊急対策事業 事務局です。 本事業では事業者専用のマイページを用いて事務局との情報共有を行います。 これ以降、マイページにて申請書・報告書等をご提出頂きますので、お早めにご確認ください。 パスワード設定は以下リンクからお願いいたします。 メールアドレス https://ing-r6.jmac-foods.jp/user/4/reset\_password?reset\_token= 000@000.co.jp ※このリンクの有効期限は約72時間です。 有効期限が過ぎてしまった場合は、再度下記のページから送信し直してください。 - パスワード https://ing-r6.jmac-foods.jp/user/4/forgot password ..... このメールに心当たりがない場合は破棄してください。 株式会社日本能率協会コンサルティング(JMAC) ログイン 【1次】R6補 産地連携推進緊急対策事業 事務局 \*\*\*\* 弊社では、以下に定める「情報セキュリティ基本方針」と 「個人情報保護方針」に基づき情報管理を行っています。 パスワードをお忘れですか? ・情報セキュリティ基本方針 https://www.imac.co.jp/security info imac/ ·個人情報保護方針 https://www.jmac.co.jp/privacy\_policy/ \*\*\*\*

②マイページのトップには、事務局からの通知が表示されます。新着の通知が届きましたら、都度ご確認をお願いします。

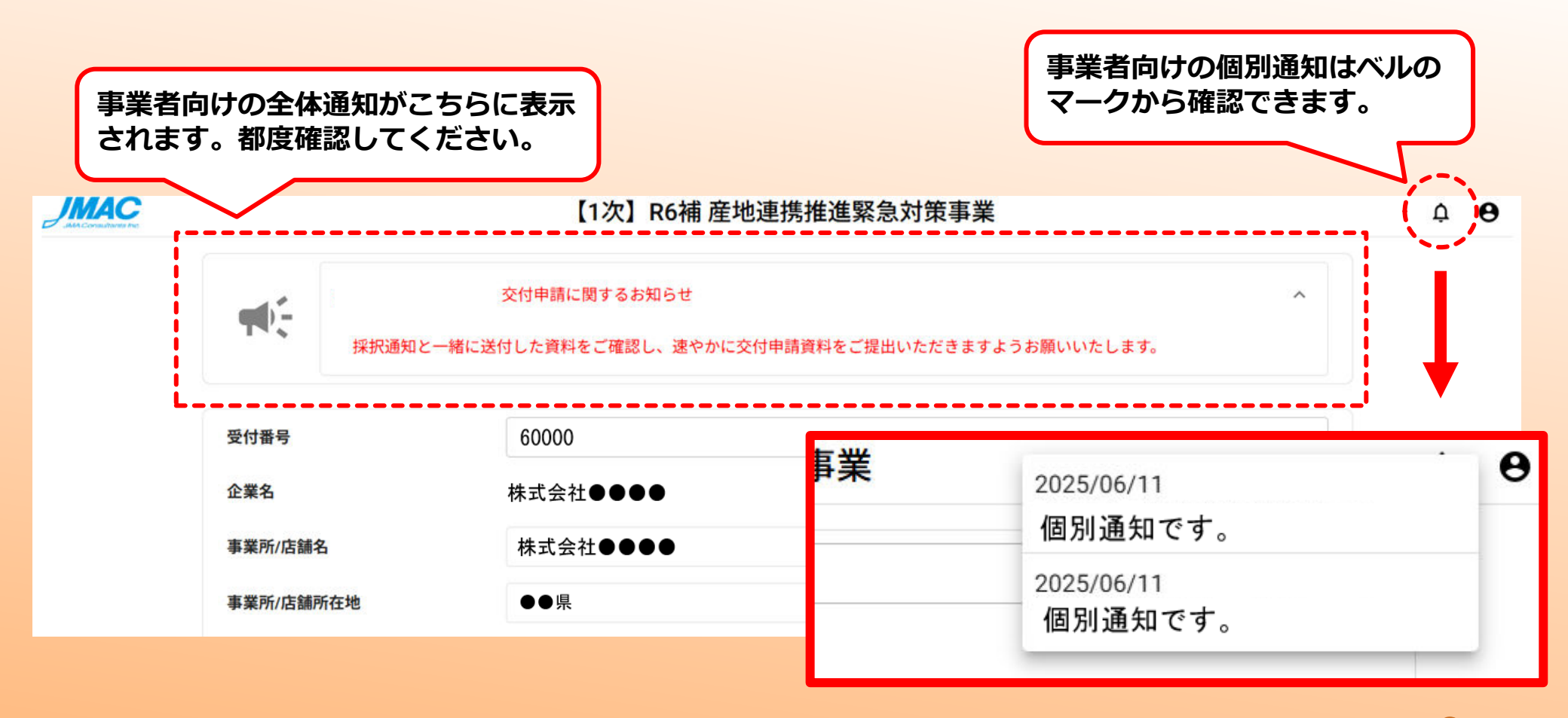

# ③「2. 応募時課題提案書別記様式第2号」~「10. 採択決定通知書」の資料については、各セクション※に事務局側で後日アップロードしますので、操作していただく必要はございません。

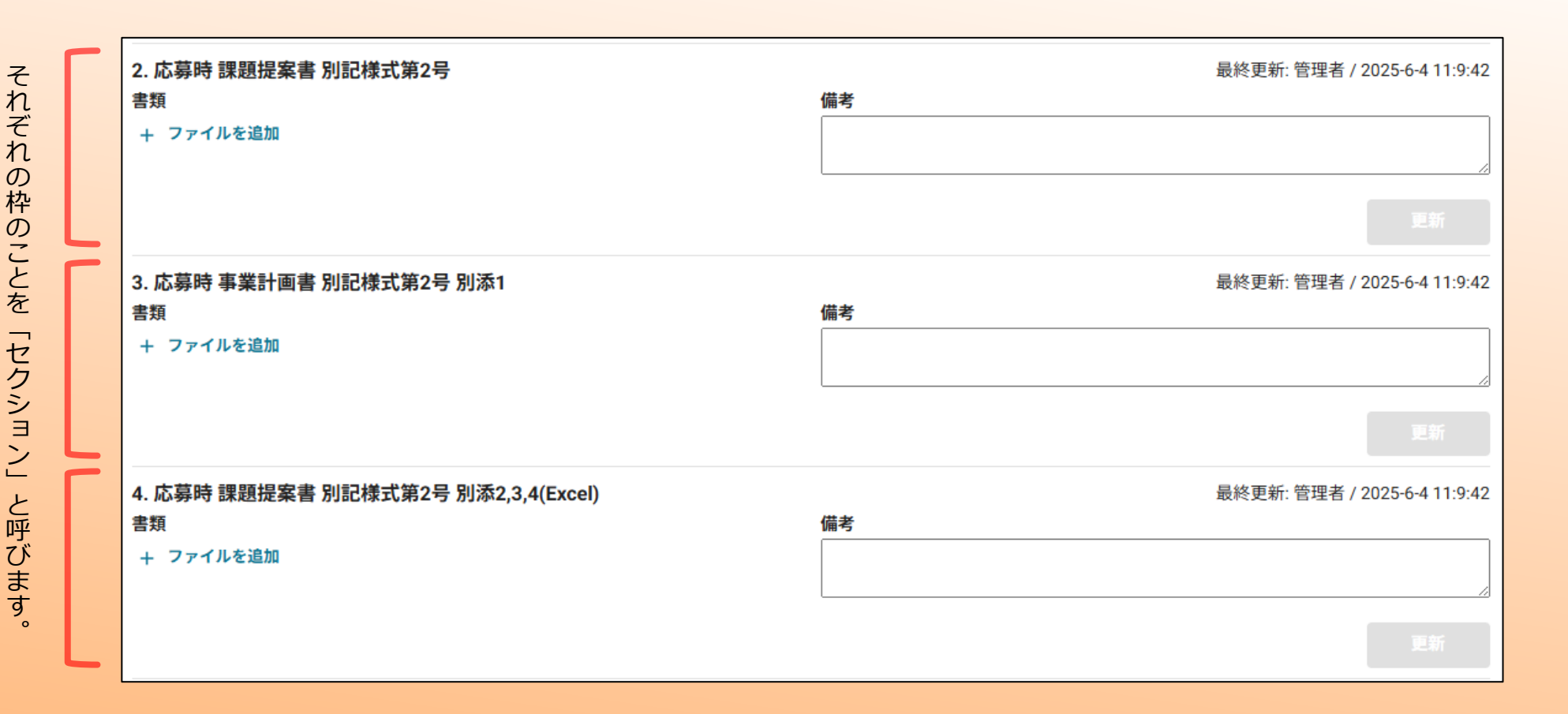

# ④採択決定通知書とその補足資料について、セクション 9 及び10 に掲載していますので、この内容をご確認の上、交付申請に必要な書類を作成してください。

| 9. 応募時 補助対象経費評価表(Excel)        |    | 最終更新: 管理者 / 2025-6-4 11:9:42 |
|--------------------------------|----|------------------------------|
| 書類<br>+ ファイルを追加                | 備考 |                              |
|                                |    | 更新                           |
|                                |    |                              |
| 10. 採択決定通知書                    |    | 最終更新: 管理者 / 2025-6-4 11:9:42 |
| 10. 採択決定通知書<br>書類              | 備考 | 最終更新: 管理者 / 2025-6-4 11:9:42 |
| 10. 採択決定通知書<br>書類<br>+ ファイルを追加 | 備考 | 最終更新: 管理者 / 2025-6-4 11:9:42 |

5

⑤交付申請に係る資料は、11~17および19のセクションに【+ファイルを 追加】より添付してください。提出が必要な資料は、採択者用サイトにて ご確認ください。 何か補足したい事項や、その他コメントなどありましたら、「備考欄」に 記入してください。事務局より個別に電話、メール、または備考欄への追 記にて、適宜回答させていただきます。

※「17.交付申請時見積書、選定理由書、発注書等」の書類については、採択時と変更がな ければ再提出は不要です。事務局にてアップロードします。

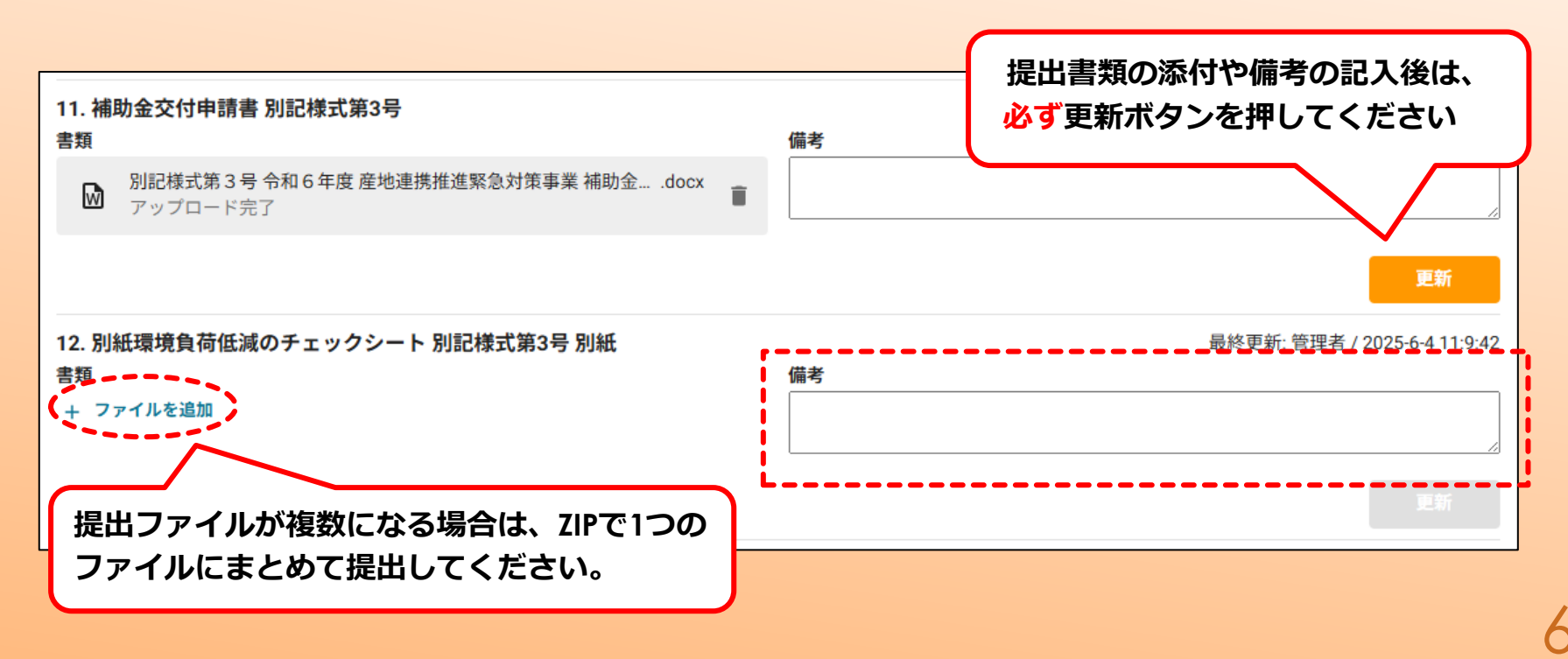

⑥提出書類のうち修正が必要なものについては、事務局にて「1. 一時提出 用セクション(事務局用)」へアップロードしますので、「備考」に記載のコメントも確認の上、修正してください。
修正頂いた書類は「1. 一時提出用セクション(事業者用)」にアップロードしてください。必要に応じて「備考」にコメントをご記載ください。
修正が完了するまでは、こちらのセクションでのやり取りを繰り返します。
修正完了した書類は、事務局にて各セクションへアップロードします。

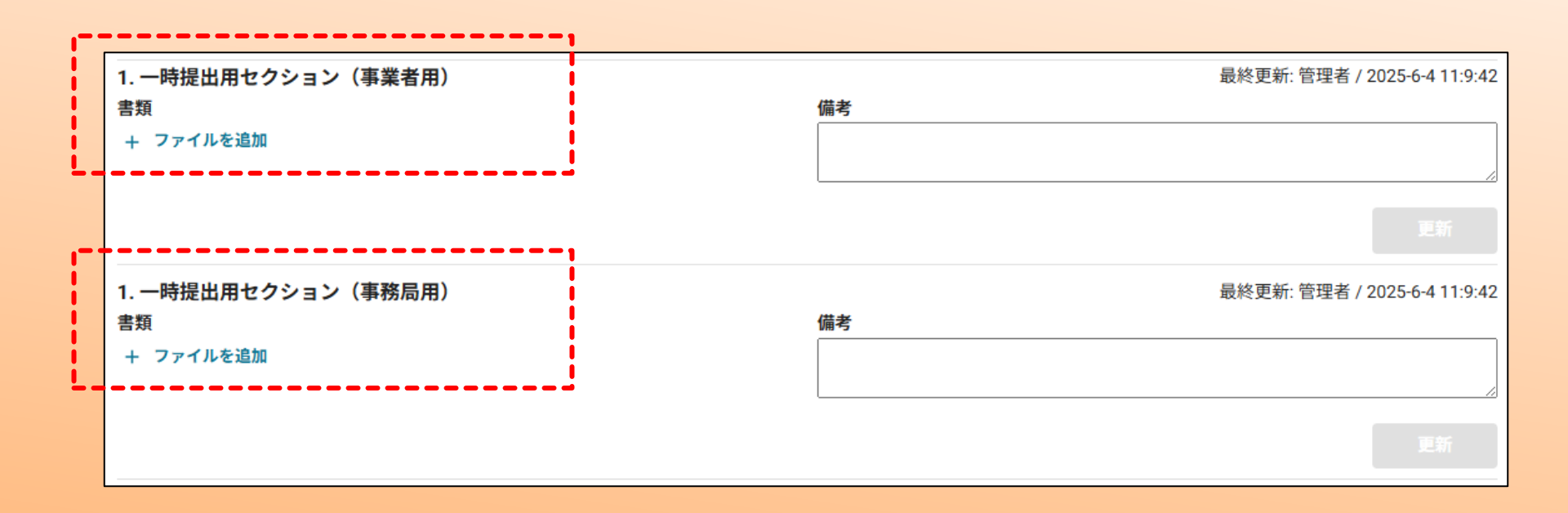